# Kom igång

# Volontärapp

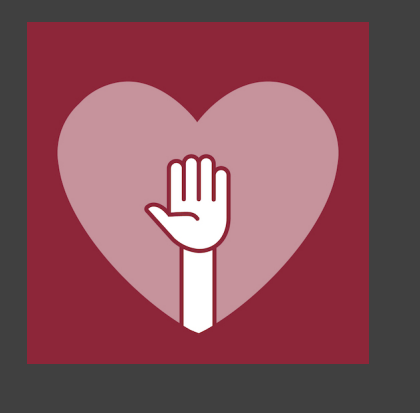

| hone XR/XS Max/11 - 1                                          | #Phone XR/XS Max/H - 2                                                                                                    | Phone XR/XS Max/11 - 3                                                | Phone XR/XS Max/11 - 4                                          |  |  |
|----------------------------------------------------------------|----------------------------------------------------------------------------------------------------|-----------------------------------------------------------------------|-----------------------------------------------------------------|--|--|
| 💎 VOLONTÄR                                                     | VOLONTÄR                                                                                                    | VOLONTĂR                                                              | 💎 VOLONTÄR                                                      |  |  |
| TEAM KALENDER<br>Se vad som är<br>schemalagt för ditt team     | UPPGIFTS DETALJER<br>Boka dig på uppgifter<br>och synka till din kalender                                                                      | KONTAKT & PROFIL<br>Lätt tillgång till ditt<br>teams kontaktuppgifter | PERSONLIGT SCHEMA<br>Se alla uppgifter<br>du har bokat dig till |  |  |
| 10:48 m<br>∨g Friday, 28 February 2020 Idag                    | 10:51 √                                                                                                    | 10:52 v<br>Klina bokningar Profil                                     | 10:51 4<br>Mina bokningar                                       |  |  |
| 24 25 28 27 23 29 01<br>Vísa min grupps veckor >               | SAT. 29 FEBRUARY, 08:00 - 09:30<br>Veckostäd - Alla<br>Städ - En Appstudio<br>22 5/40                                                          | VB<br>Vincent Bourne                                                  | 3<br>Tue 17:00 - 18:45<br>Reception<br>Reception + En Appstudio |  |  |
| Din grupp jobbar inte denna vecka<br>16:45 - 19:00             | <ul> <li>Boka mig</li> <li>Information</li> </ul>                                                                                              | vincentbourne@enappstudio.fr<br>GRUPP 1<br>MN GRUPPLEDARE             | Jag är bokad                                                    |  |  |
| Reception - En Apostudio                                       | Vi stidar, fikar och planerar veckan.<br>Björn läser ett bibelord och vi ber tillsammans. Kom<br>och var med i arbetsglädjen.                  | Ronja Zetterberg >                                                    | 5 19:00-21:00<br>Thu Reception<br>Reception - En Appstudio      |  |  |
| ⊘ Boka mig                                                     | Spara i min kalender                                                                                                    | Café >                                                                | Jag ir bokad                                                    |  |  |
| 19:00 - 21:00<br>Reception och lås<br>Reception - En Appstudio | Kontakter<br>MB Maja Bergstrand                                                                                                    | Reception ><br>Stād >                                                 | 7<br>Sat 09:45 - 12:00<br>Café<br>Café + En Appstudio           |  |  |
| Lägg till mig på väntelistan                                   | telistan Städ > Städ > Cafe Cafe Cafe Cafe Le Appr<br>ANDAYM AVANDARE<br>Dölj mig för andra arvändare<br>Gilfer inte løgtedare och gruppledare |                                                                       | 22 1/2<br>Jag är bokad                                          |  |  |

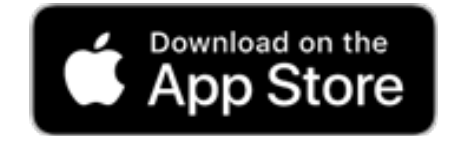

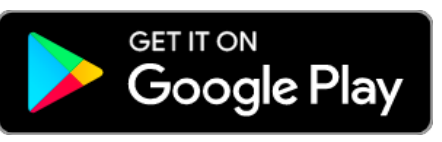

Sök efter VolontärApp där du hämtar appar

# Kom igång

ladda ner appen "VolontärApp"
starta appen klicka på "Jag har glömt mitt lösenord"

> Första gången du loggar in behöver du välja ett lösenord Använd den email-adress du brukar få servicegruppinfo på.

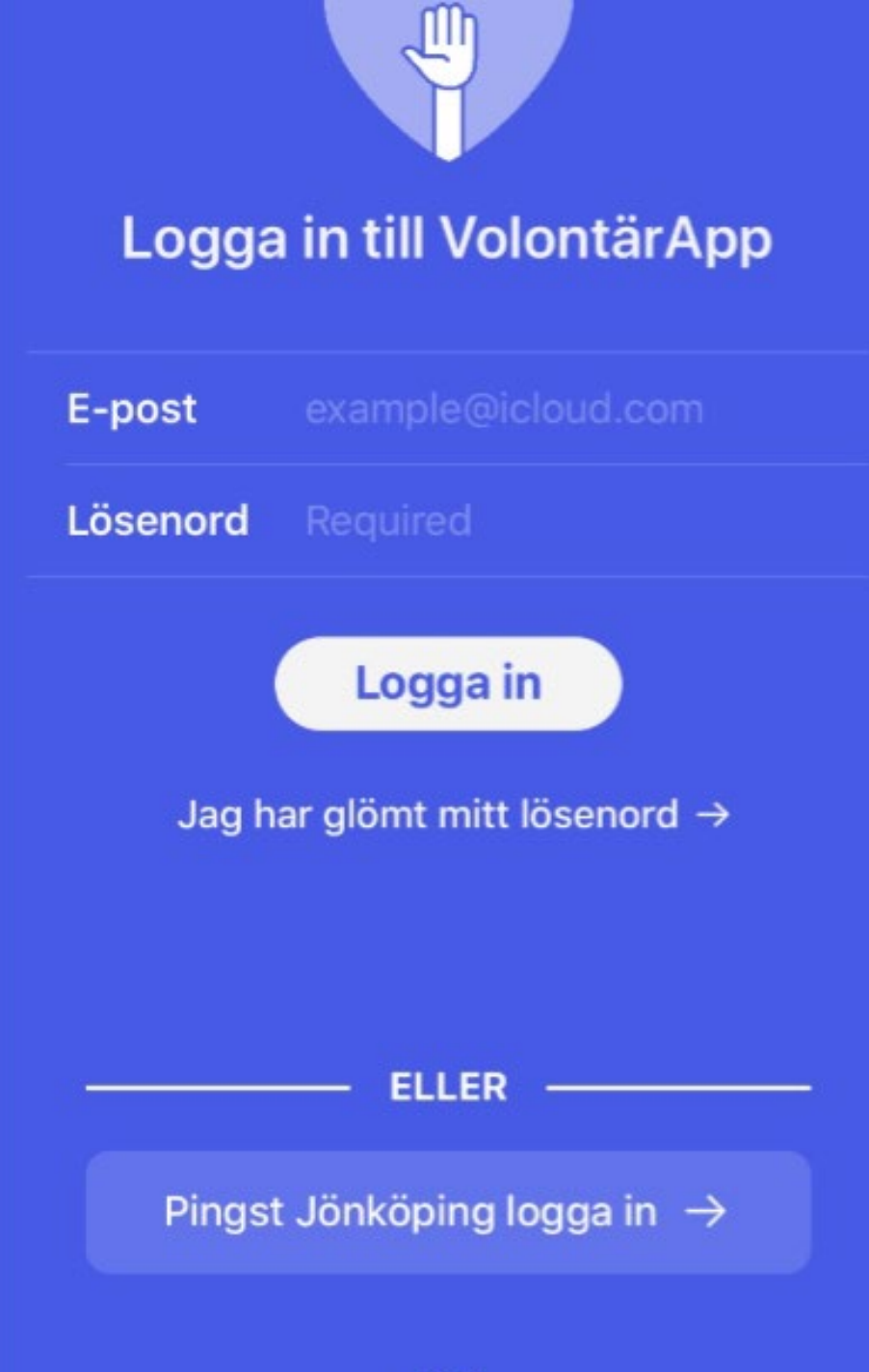

400

# Kom igång

- skriv in din epost-address och klicka på skicka.

Du får ett email ifrån developer@enappstudio.se Med rubrik -VolontärApp - Reset password

Om du inte får ett email, a) kolla din skräppost b) be din Servicegruppledare kontrollera vilken epost-adress som är registrerad för dig.

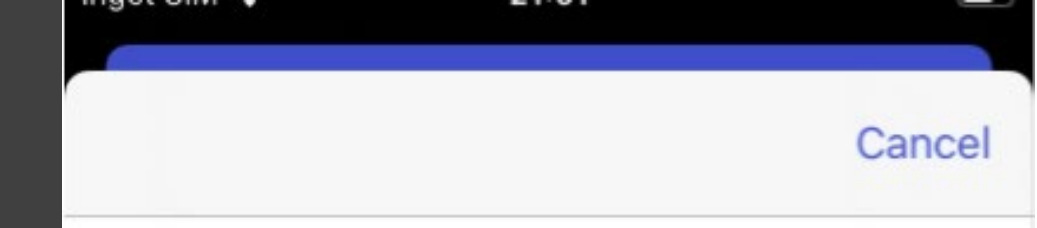

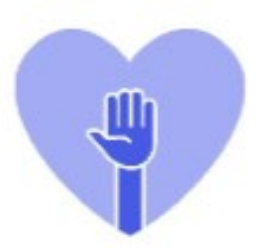

### Har du glömt ditt lösenord? Fyll i din e-post

E-post example@icloud.com

#### Skicka

### Kom igång - I det email du får klickar du på en länk så att du kan välja lösenord för appen

| ~                            | + | Ū | $\square$ |   |
|------------------------------|---|---|-----------|---|
| VolontärApp - Reset password |   |   |           | Z |
| Inkorgen                     |   |   |           | - |
|                              |   |   |           |   |

D developer@enappstudio.se 11:00 till mig ~

Klicka här för att återställa ditt lösenord. Om du ote har beställt återställning av ditt lösenord kan du ignorer det här mailet.

Klicka på länken i mailet och skriv in valfritt lösenord 2 ggr VOLONTÄR

Reset password

api.volontar.me

 $\leftarrow$ 

←

#### Skapa ditt nya lösenord för VolontärApp

Lösenord Skriv in lösenordet igen

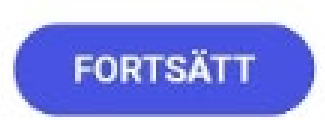

### Schema - kalendervy Du kommer alltid in på dagens datum, men kan lätt förflytta dig till din servicevecka....

Klicka för att se planeringen för din servicegrupp

Kommande serviceveckor

|   | 10:07 🖬 🕹 📖 🔸 |             | <b>G</b> (2) | 黛 🙃  川 75% 💼 |       |      |  |
|---|---------------|-------------|--------------|--------------|-------|------|--|
|   |               | Tisdag      | , 14 Apr     | il 2020      |       | Idag |  |
|   | Μ٦            | r o         |              | F            |       | S    |  |
|   | 13 1          | 4 15        | 16           |              | 18    | 19   |  |
|   | VISA MI       | N GRUPP     | S VECK       | OR           |       | >    |  |
|   | 17:00 - 18:45 |             |              |              |       |      |  |
|   | Rece          | ption       |              |              |       |      |  |
| _ | Recep         | tion • Kun  | gsporte      | n            |       |      |  |
|   | <b>*</b> 1/   |             |              |              |       |      |  |
|   |               | <b>.</b>    |              |              |       |      |  |
|   | (             | +) Lägg til | l mig på     | vänteli      | istan |      |  |
|   | Gå till min   | grupps vec  | ka           |              |       |      |  |
|   | Vecka 16 -    | - 2020      |              |              |       |      |  |
|   |               |             |              |              |       |      |  |
|   | Vecka 26 -    | - 2020      |              |              |       |      |  |
|   |               |             |              |              |       |      |  |
|   | Vecka 36 -    | - 2020      |              |              |       |      |  |
|   |               |             |              |              |       |      |  |
|   | Vecka 46 -    | - 2020      |              |              |       |      |  |
|   |               | 0001        |              |              |       |      |  |
|   | vecka 3 –     | 2021        |              |              |       |      |  |
|   | _11           |             | 0            |              | <     |      |  |

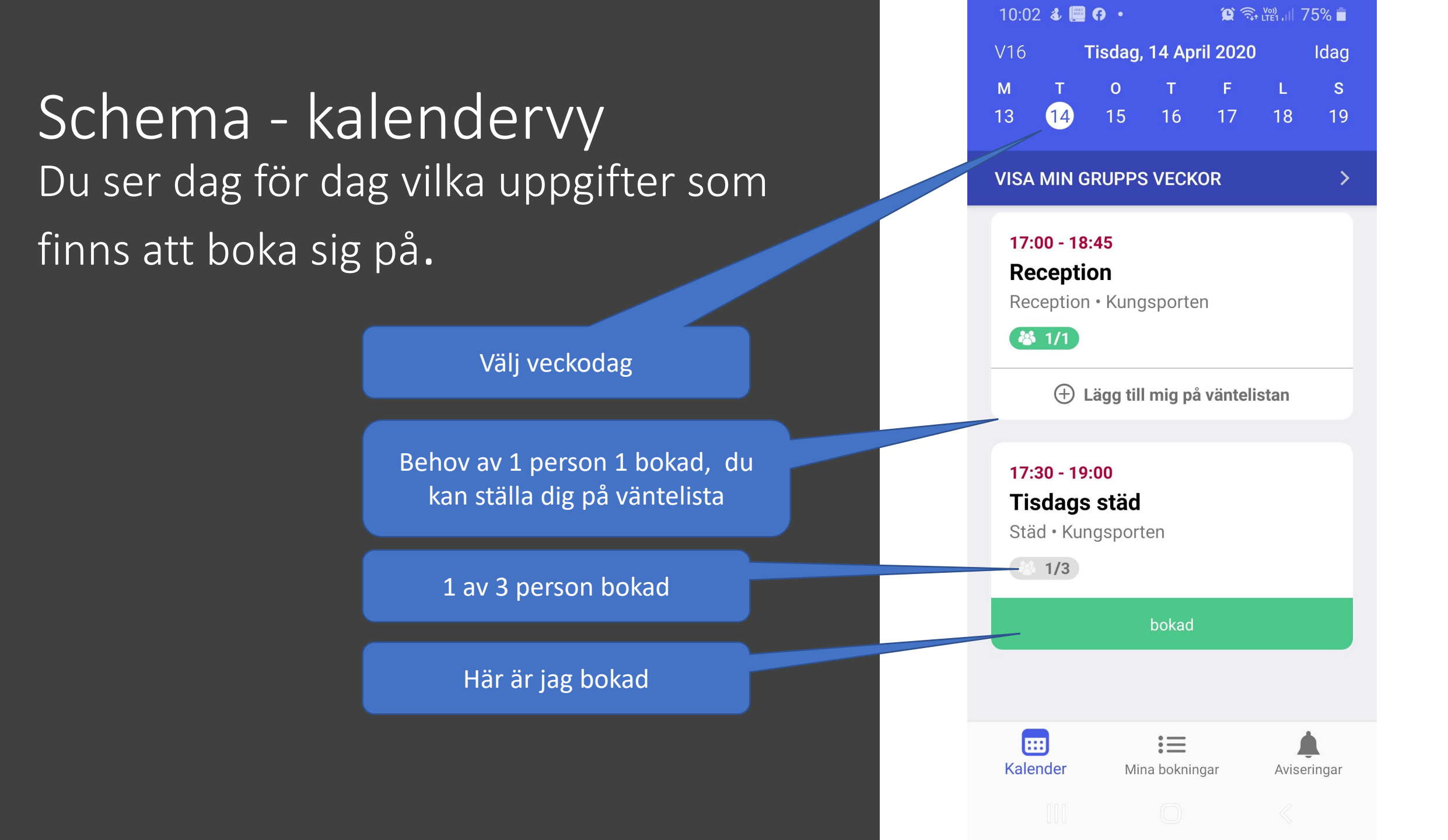

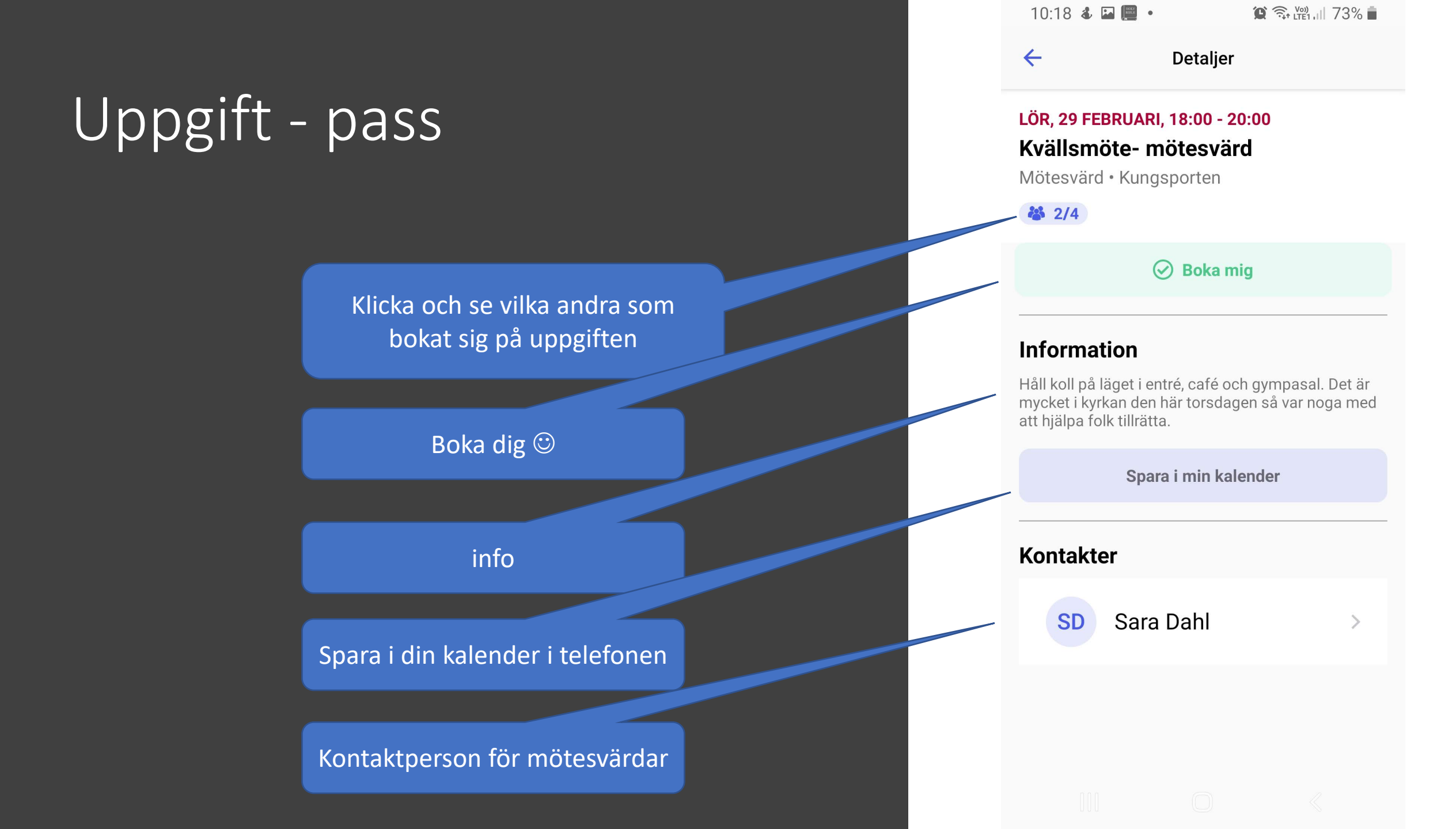

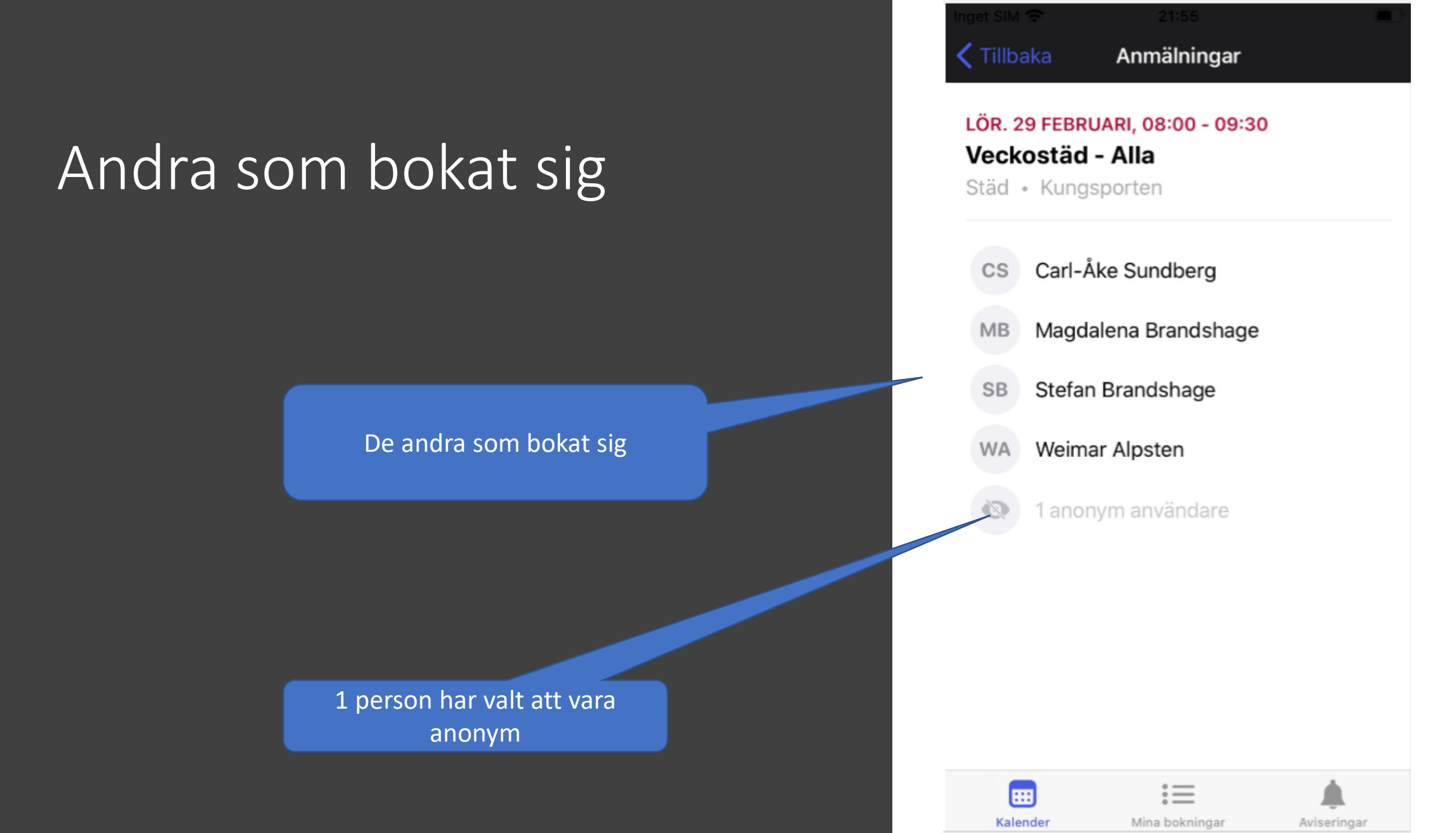

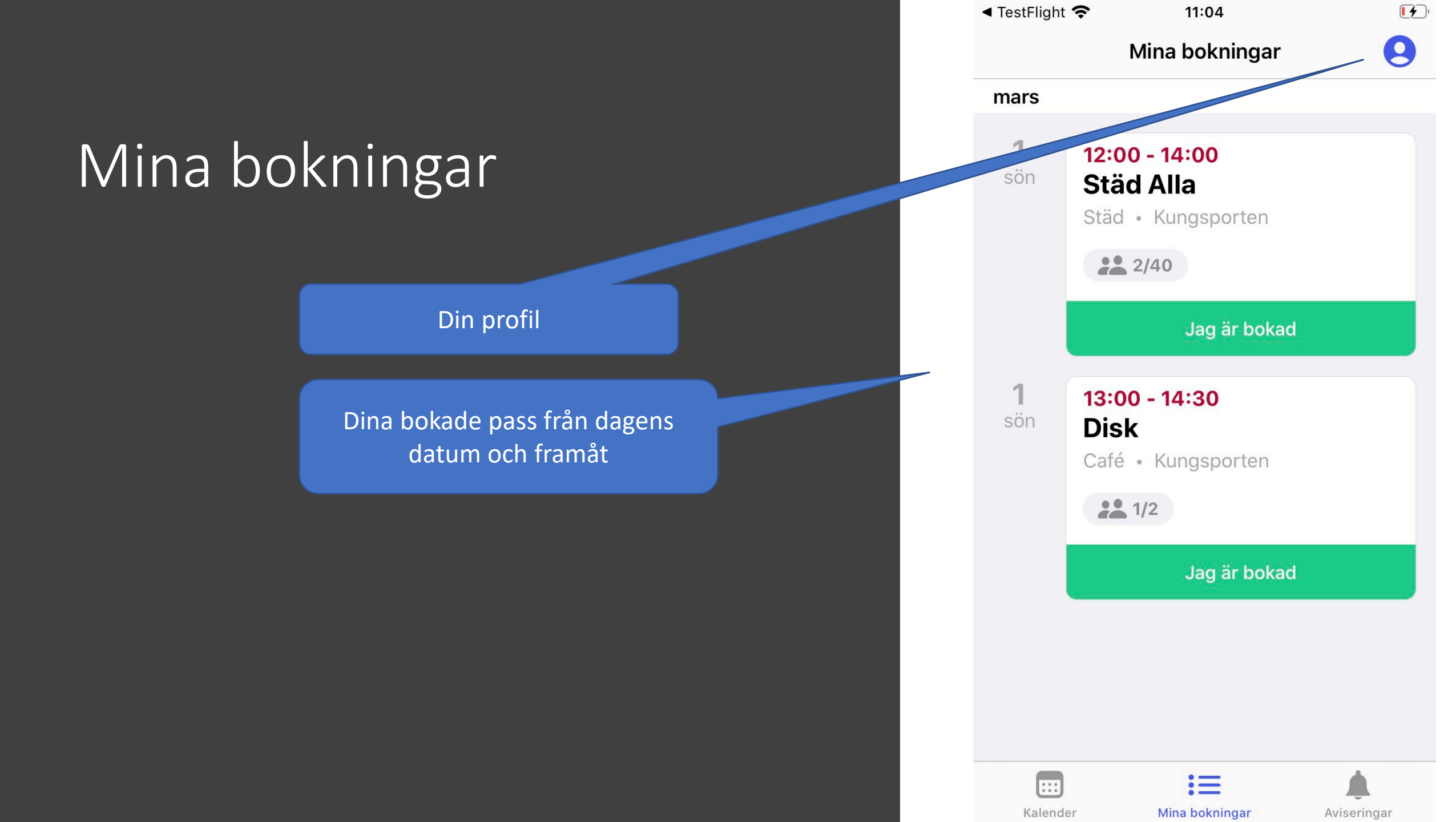

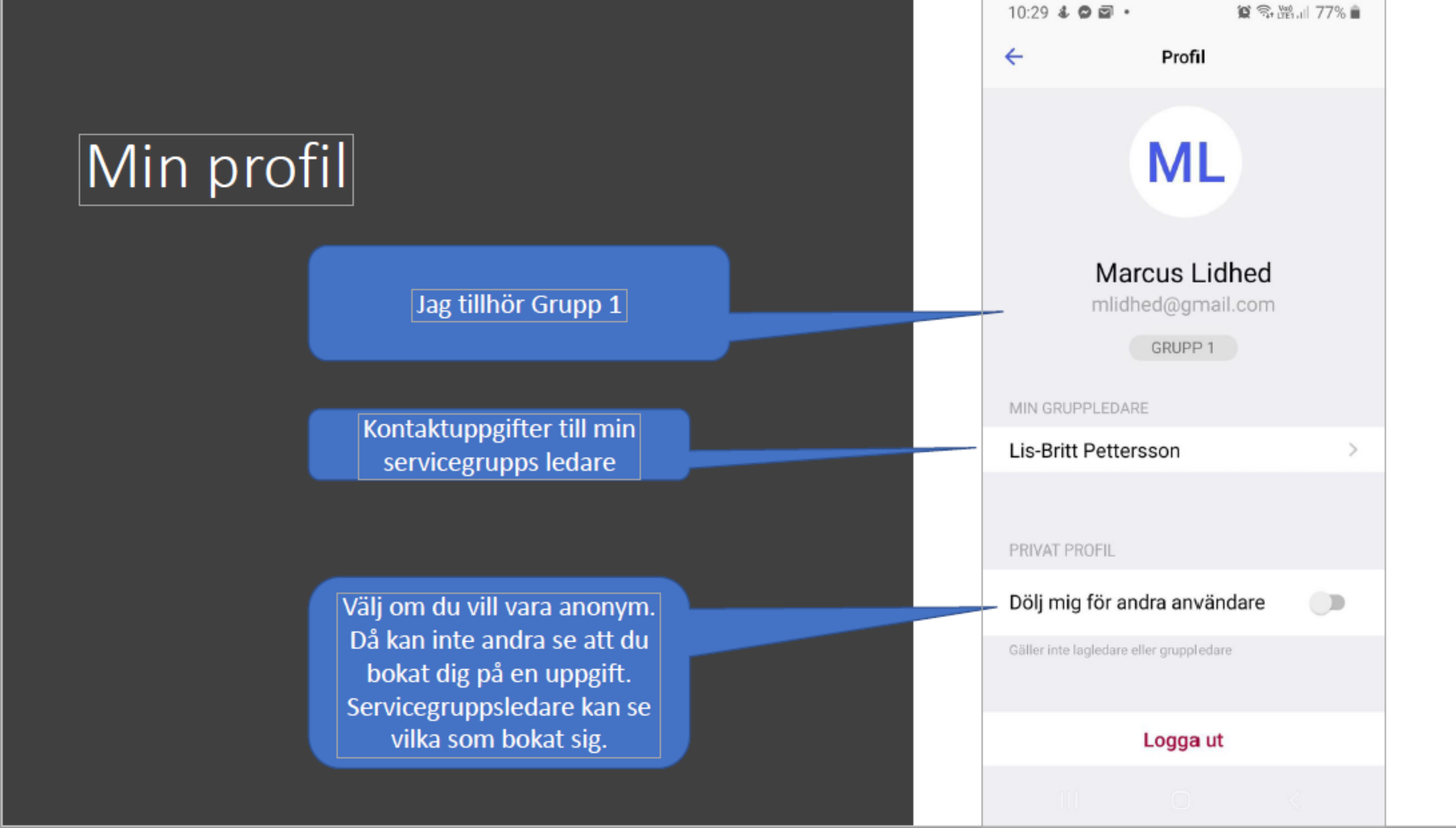

### Kontaktuppgifter till servicegruppsledare och teamledare

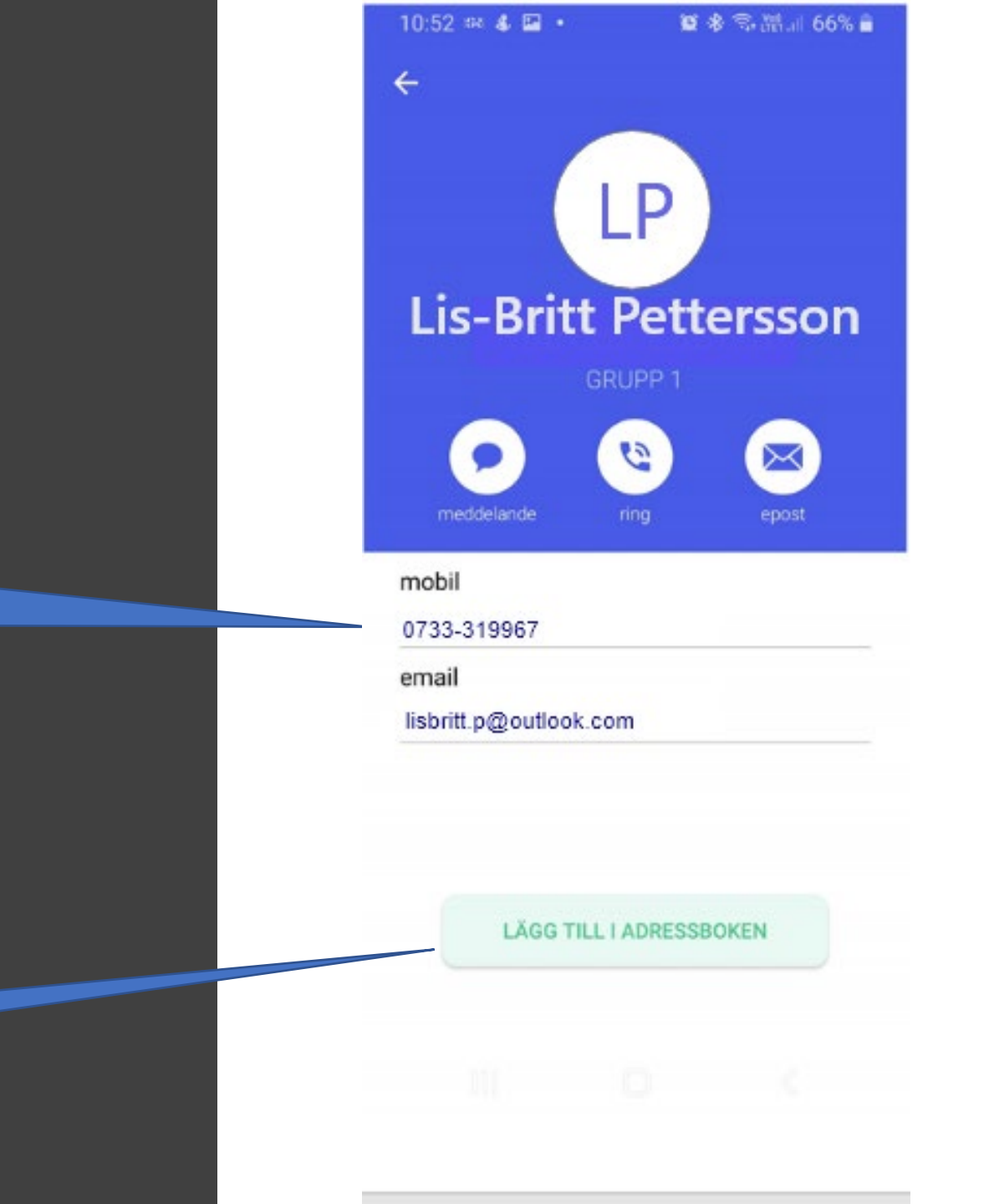

Lägg till i din adressbok

kontaktuppgifter